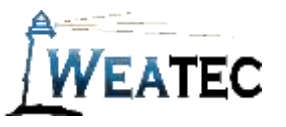

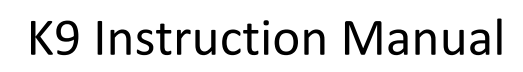

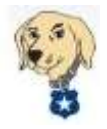

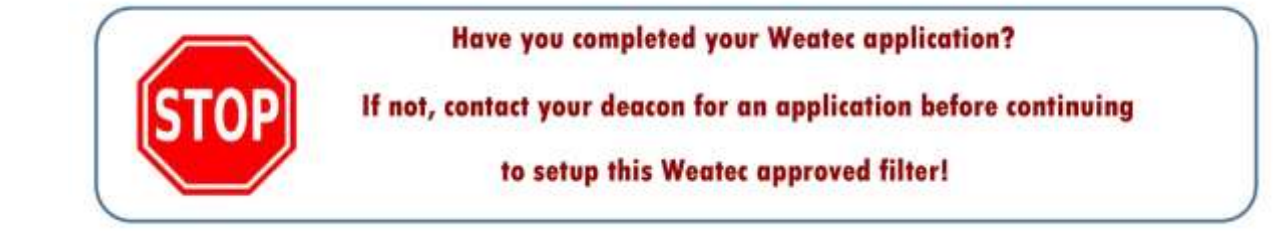

K9 Web Protection is an Internet filter and parental control software for your Windows or Mac computer.

K9 Web Protection allows you to:

- 1. Block web sites in more than 70 categories
- 2. Force Safe Search on major search engines
- 3. Set Time Restrictions to block web access during designated times
- 4. Configure Custom Lists for "always allow" and "always block"
- 5. Override a web page block with password
- 6. View reports to monitor and control web activity

Note: After testing, K9 Web Protection has been approved as an acceptable category-based content filter if configured to meet the requirements set forth in the Weaverland Conference Electronic Technology Usage Guidelines. Please remember that no filter can be guaranteed to filter out all objectionable content; therefore the Weatec Accountability Software must be installed on all devices in order to be in compliance with Weaverland Conference guidelines. The accountability software logs all web traffic, thus fostering brotherhood accountability. So even if objectionable content is missed by K9, the content will still trigger a flag on the accountability server. Use the following configuration as a minimum; there is nothing preventing you from choosing stricter settings.

The following documentation will guide you through the installation and setup process. Installation may vary slightly depending on the Operating System of your computer. (The following installation was K9 Version 4.4.276 on a Windows Computer.)

1. Go to <u>www.k9webprotection.com</u> to get started. On the home page, you will find an option to download K9.

2. Click on the FREE DOWNLOAD link as shown. You will be directed to the License Request Page. There you will see the option to Get K9 free for your home, or Get K9 for your organization. Select the Get K9 for your organization option and select Business from the dropdown field beside Organization Type. Fill in the following fields; you will need to specify the number of licenses

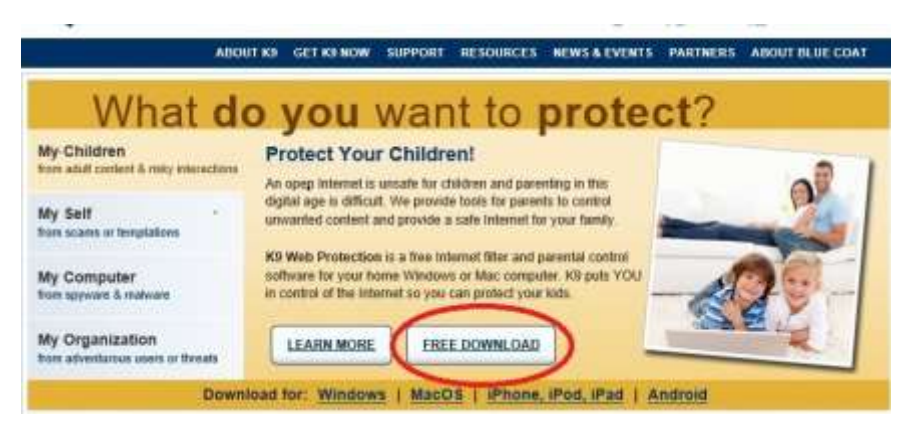

needed. Please note that a distinct K9 license must be installed on each computer. See Below.

|                                | ABOUT NE GET KENOW SUPPORT RESOURCES NEWS & EVENTS PARTNERS ABOUT BLUE COAT                                                                                                    |
|--------------------------------|----------------------------------------------------------------------------------------------------|
| Ba                             | Get K9 Web Protection                                                                                                    |
| And and                        | As part of the Blue Coat Commanity Outbrach Program, NP Web Protection in the<br>for home use. You can also purchase a lottere to use NP Web Protection for<br>business, government, non-profit, or other use. |
| ALC: NO DE CONTRACTOR OFFICIAL | How to Get K9 Web Protection:                                                                                                    |
| GET KS NOW                     | Trick wit need a bottle key Singly fit in the blacks before and we't email one to you. You should receive it in less than the minutes.                                                                         |
| Samuer fattere                 | Police the instructions in this straid you receive. Copy the license key from the email and pasks it into the held presented to you during the restatiation process.                                           |
|                                | K9 Web Protection License Request (Computed Seids)                                                                                                    |
|                                | O Get K9 Free for a Gr home Get K8 for your progenization                                                                                                    |
|                                | Organization Table Basiloness • Spread the word.                                                                                                    |
|                                | Organization Name *                                                                                                    |
|                                | Webste                                                                                                    |
|                                | Contact Name *                                                                                                    |
|                                | Contact Email *                                                                                                    |
|                                | NOTE Your lisense(s) will be sent to and associated with this small.<br>Your tailing email will be asked for later, and can be different.                                                                      |
|                                | Verity Ernal *                                                                                                    |
|                                | Contact Phone                                                                                                    |
|                                | Number of Licenses * 10 Lipdate Price                                                                                                    |
|                                | Pur loemang or pricing questions, or it you have a competitive offer, click twee                                                                                                    |
|                                | Billing Cycle Annual : \$18.49 USD per year/license    Get 2 months free per year on the annual cycle                                                                                                    |
|                                | Coupon Code                                                                                                    |
|                                | Total Price: \$184.90 USD per year                                                                                                    |
|                                | Purchase The Carty Party                                                                                                    |
|                                | (Parameters that a clubber 10%) is small the included on early contracted ()                                                                                                    |

3. When you have completely filled out the License Request and made the purchase, you should receive an email from the K9 Web Protection Support Team. In the email you will see a link to Download K9 Web Protection. Below

this link you will see your license key. Click on the link and you will be directed to the K9 Download Page. You will see an option to Download K9 for Windows or Download K9 for Mac OSX. Select the appropriate button according to the operating system of the computer on which you will be installing K9.

| the | following to install K9 Web Protection:                                                            |
|-----|----------------------------------------------------------------------------------------------------|
| 1   | Download K9 Web Protection                                                                         |
| 2   | During the installation, you will be asked for your license.<br>Your K9 Web Protection license is: |

4. When prompted, click *Run* to install K9. If prompted "Do you want to allow the following program to make changes to your computer?" select *Yes*.

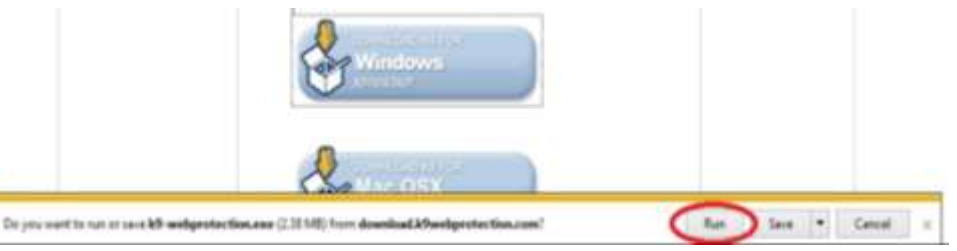

- 5. You should now see the Blue Coat K9 Web Protection Setup Wizard. Select *Next* to continue.
- 6. Review the License Agreement and click *I Agree* to continue. You will be asked to enter your K9 User License (provided in the email you received) and create a K9 Administrator Password. Keep in mind that this password will be used when configuring filter settings and can also be used as an override when a webpage is blocked. This password should be kept by your administrator. When you have entered your license key and password, click *Install*.

| Please enter yo  | ur K9 User License and Av | drumetrator Password. If you o | to not have a K9 User |
|------------------|---------------------------|--------------------------------|-----------------------|
| License please o | ock the Request & Ucere   | W. WK.                         |                       |
|                  | K9 User License;          | K94945ZAZ8                     |                       |
|                  |                           | Request a                      | License               |
| Greate           | Administrator Password    |                                |                       |
| 109              | Administration Password:  |                                |                       |
|                  | Verify Password:          | •••••                          |                       |
| -00100100        |                           | d data in 10 cettors Estar a c | success that distance |

- 7. After the installation is complete, select *Reboot Now* and click *Finish*.
- 8. After rebooting your computer, you will need to complete the setup of K9.
- 9. Go to the Start Menu, select All Programs, and click Blue Coat K9 Web Protection Admin under the Blue Coat K9 Web Protection Folder. Your Web Browser should open to the K9 Web Protection Administration Home Page.
- 10. Click *Setup* to get started. You will be prompted to enter the K9 Administrator Password to log in. Following are instructions for the *Web Categories to Block, Blocking Effects, Safe Search,* and *Other Settings* Menus.
- 11. Click *Web Categories to Block* and select *Custom*. Following is a list of K9 categories according to the Weaverland Conference Electronic Technology Usage Guidelines. (See "Guidelines for Internet" Section in your Guidelines Booklet)

The diagram below shows the categories as listed by K9 on the Web Categories to Block page.

The "Non-Acceptable Use Categories" are listed in Red and must be checked to block. The "Limited Use Categories" are listed in Amber and should be checked to block. The "Acceptable Use Categories" are listed in Green and can be blocked/unblocked according to the needs of Users.

## **K9's Commonly Blocked Categories**

- ☑ Abortion
  ☑ Adult/Mature Content
  ☑ Alcohol
  ☑ Alternative
  ☑ Alternative
  Spirituality/Occult
  ☑ Extreme
  ☑ Gambling
  ☑ Hacking
- ☑ Illegal/Questionable
  ☑ Illegal Drugs
  ☑ Intimate
  Apparel/Swimsuit
  ☑ Nudity
  ☑ Open Image/Media
  Search
  ☑ Peer-to-Peer (P2P)
  ☑ Personals/Dating
  ☑ Phishing

Pornography
Proxy Avoidance
Sex Education
Spyware/Malware
Sources
Spyware Effects
Suspicious
Tobacco
Violence/Hate/Racism

## **K9's Other Categories**

⊠Arts/Entertainment ⊠Auctions □ Brokerage/Trading □Business/Economy ⊠Chat/Instant Messaging □Computers/Internet Content Servers Cultural/Charitable Organizations Education Email Financial Services **For Kids** ⊠Games Government/Legal ⊠Health

- ➢ Humor/Jokes
  □ Job Search/Careers
  ➢ Military
  ➢ News/Media
  ➢ Newsgroups/Forums
  □ Non-viewable
  □ Online Storage
  ➢ Pay to Surf
  ➢ Personal Pages/Blogs
  ➢ Placeholders
  ➢ Political/Activist Groups
  □ Real Estate
  ➢ Reference
  ➢ Religion
  □ Remote Access Tools
- Restaurant/Dining/Food
  Search Engines/Portals
  Shopping
  Social Networking
  Society/Daily Living
  Software Downloads
  Sports/Recreation
  Streaming Media/MP3
  Travel
  Vehicles
  Weapons
  Web Applications
  Web Hosting
  Unrated
  Web Advertisements

(If you find that blocking the categories under Limited Use causes websites to be blocked that are needed by your business you may need to change these settings. Keep in mind that another option would be to list specific websites as "Always Allow" under the Web Site Exceptions Menu.)

After checking the appropriate categories click *Save*. When K9 blocks a web page it will give you the name of the blocked category that the website is categorized in.

12. Click Safe Search and check Force Safe Search and Redirect Google SSL and click Save.

- 13. Click Other Settings and check Filter secure traffic and click Save.
- 14. Click *Blocking Effects* to specify what options will be displayed on the K9 Block Page. Check *Show Admin Options* if you would like users to see administrative options; this will allow users to override the block if they have access

to the administrator password. The image at right is an example of the options given on a blocked page. There is also an option to *Enable Time Out* if a specified number of blocked pages are accessed within a specified number of minutes; you can also specify the length of time K9 will deny web access during a time out.

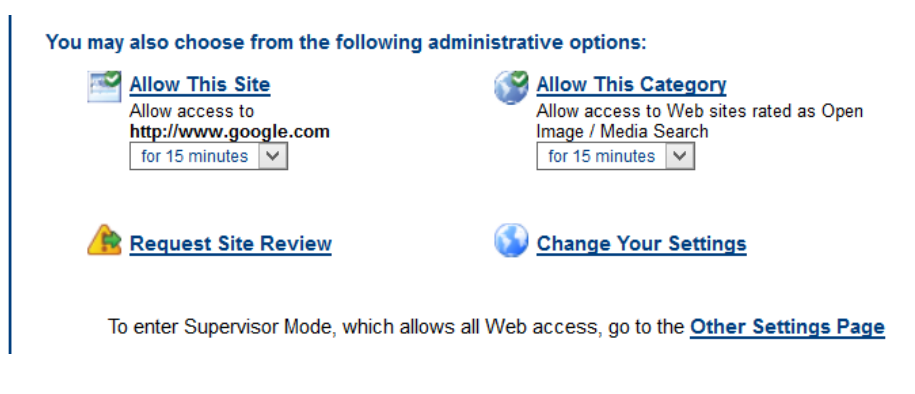

- 15. Users can change settings under *Time Restrictions, Web Site Exceptions,* and *URL Keywords* at their own discretion. The Time Restrictions Menu allows you to block web access at night (NightGuard) or setup custom Time Restrictions specific to days of the week. Under Web Site Exceptions you can add websites under the *Always Block* or *Always Allow* categories. The URL Keywords menu gives you the option of adding specific keywords that if found in a URL will cause K9 to block the web page.
- 16. Always remember to click *Save* after making changes to K9 settings or the changes will not be applied.

Your K9 Installation and Setup is now complete. If at any time you would like to make changes to K9 settings you can access the K9 Web Protection Administration Page from the K9 Web Protection Admin Icon under Start/All Programs.

## How to Get Help

- Contact the WeaTec Helpdesk: Phone: (717) 723-8978 Email: <u>helpdesk@weatec.com</u>
- 2. You can find additional support articles for K9 installation and configuration on the K9 Instant Support page at <a href="http://www1.k9webprotection.com/support/kb">http://www1.k9webprotection.com/support/kb</a>.